## PAHO users: How to Log in to the VCPH?

- 1. Go to: <u>www.campusvirtualsp.org/</u>
- 2. Select: "LOG IN"

Updated June 2023

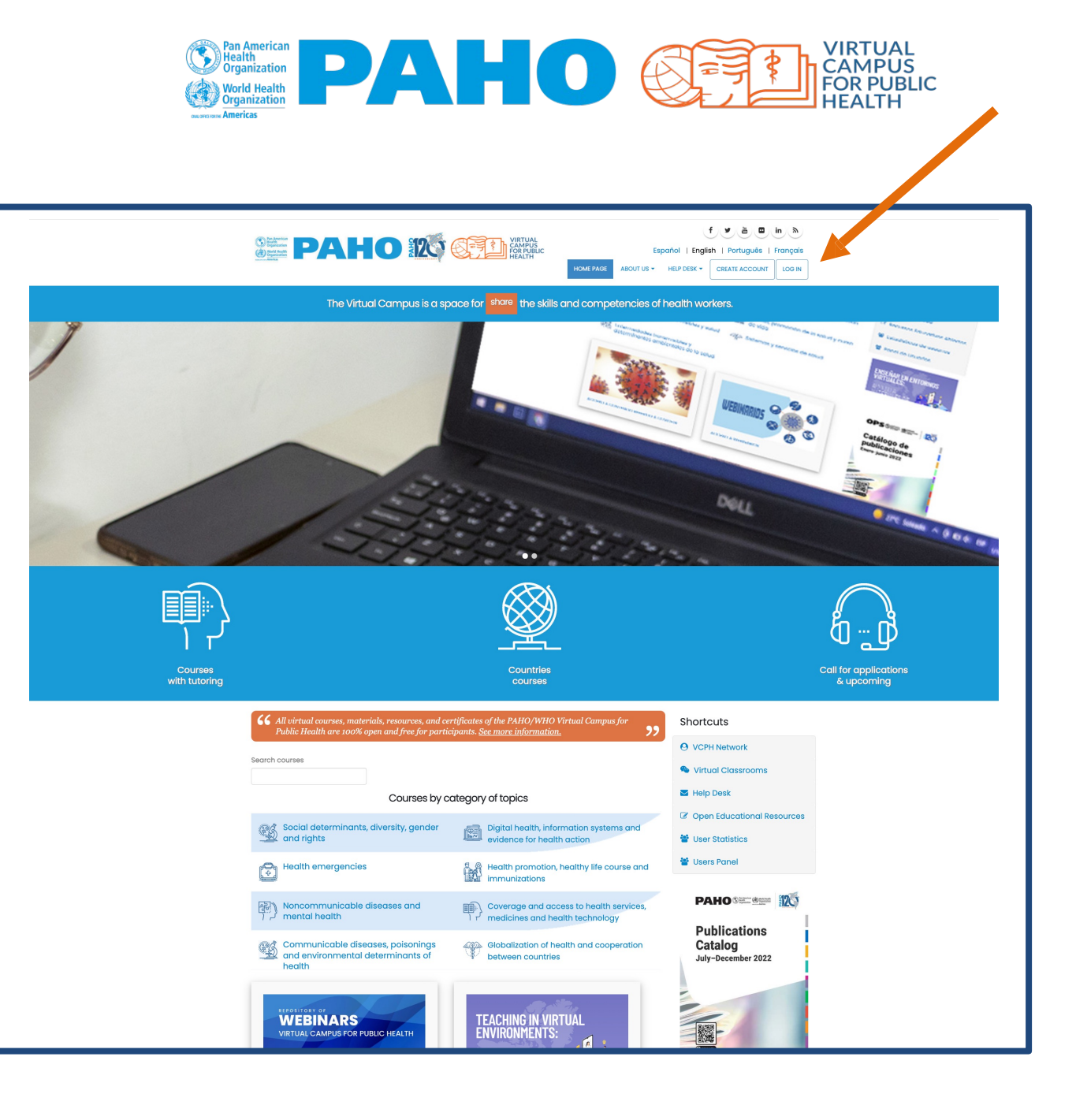

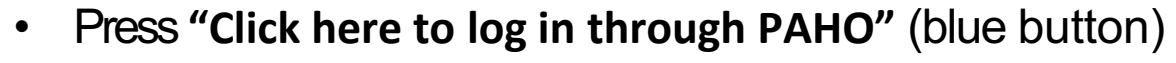

• Enter your PAHO e-mail and press "Next"

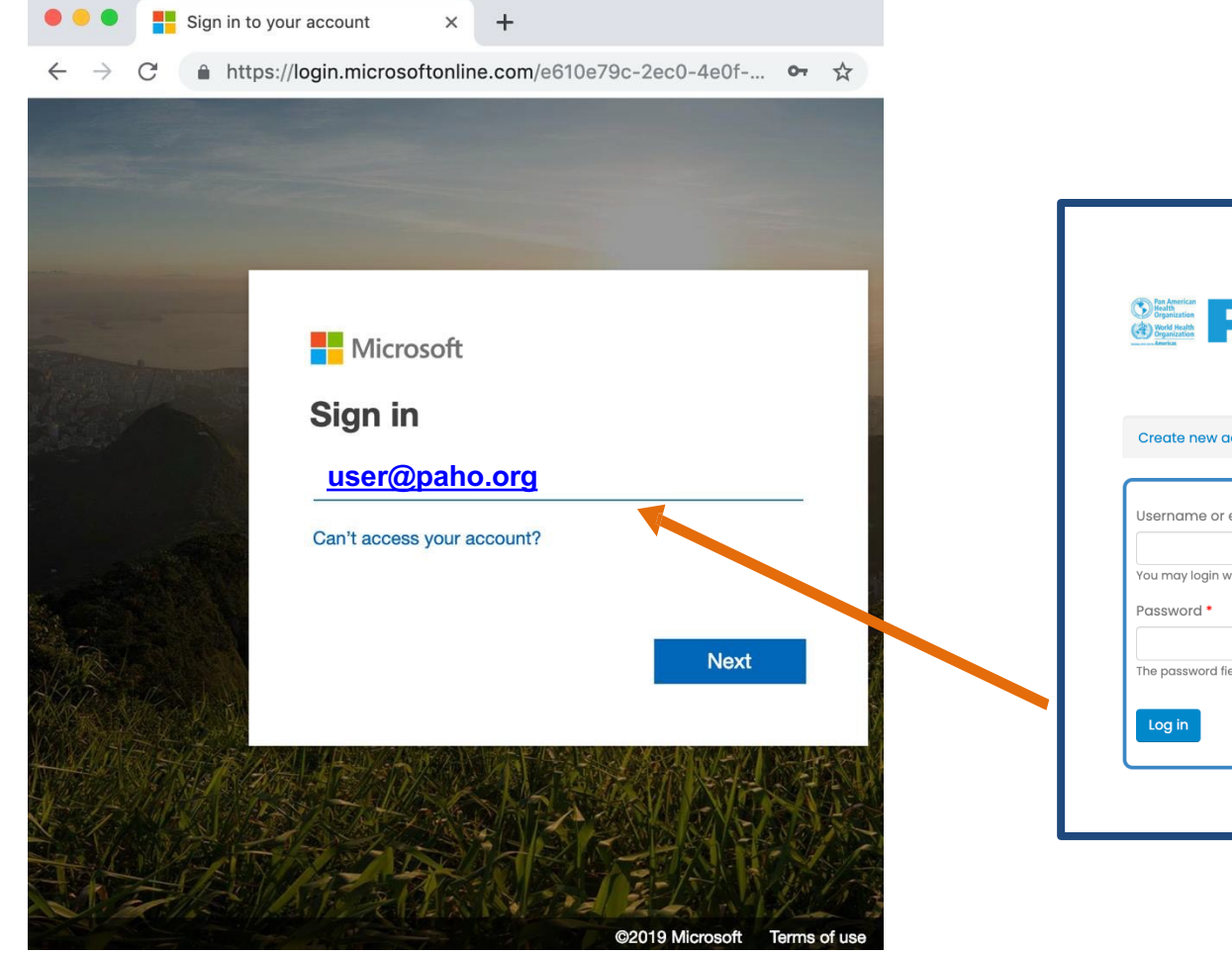

|                                                                                                    | HEALTH HOME PAGE ABOUT US + HELP DESK CREATE ACCOUNT LOG IN                   |
|----------------------------------------------------------------------------------------------------|-------------------------------------------------------------------------------|
| reate new account Log in Request new password                                                                                                    |                                                                               |
| Username or e-mail address *<br>Vou may login with either your assigned username or your e-mail address.<br>Password *<br>The password field is case sensitive. | PAHO USERS                                                                    |
|                                                                                                    | Important note:                                                               |
|                                                                                                    | If you are a PAHO staff member or consultant and have an email from paho.org. |
|                                                                                                    | Click the button to login:                                                    |
|                                                                                                    | Click here to log in through PAHO                                             |

If you are accessing the URL from one of our classrooms, you can sign in by using the PAHO STAFF button.

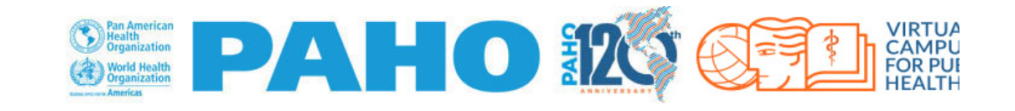

Front page Regional Portal PAHO WHO English (en) 🔫

Cookies must be enabled in your browser 🕐

# Log in using your account:

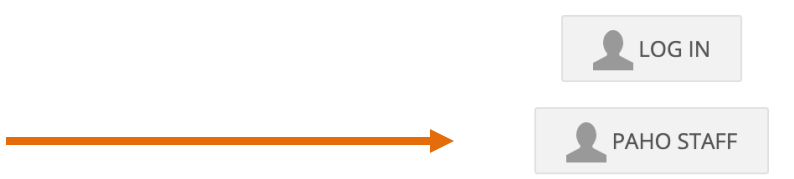

#### Is this your first time here?

- 1. Click the "Create Account" button.
- 2. Complete the registration form with your personal information, including your full name, email address, and a secure password.

Q

3. Verify your email address by clicking the link that we will send to your inbox.

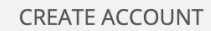

The VCPH is under a Creative Commons license 3.0 (**CC BY-NC 3.0 IGO**) for Intergovernmental Organizations, except when indicated otherwise. Certain courses and educational resources may be under another type of CC license. To contact the VCPH Webmaster | Terms and conditions for the VCPH use | Attributions

- Enter your PAHO intranet password and press "Sign in"
- In your mobile device, approve your sign in request (we recommend using the Microsoft Authenticator mobile app other options are SMS or phone call)

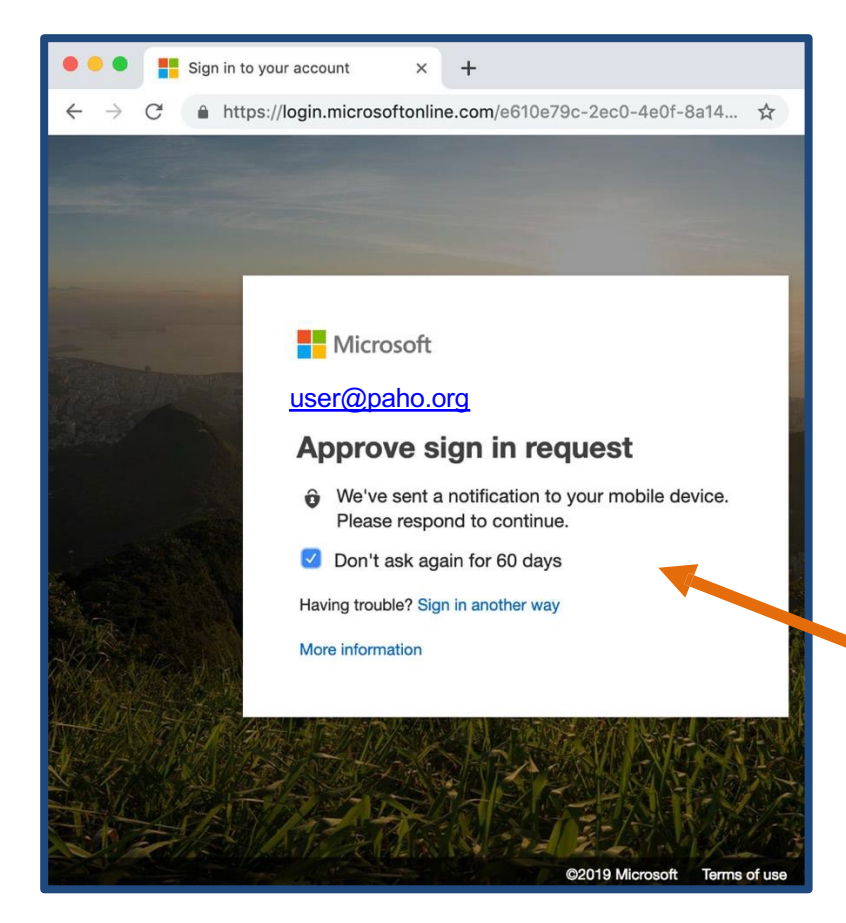

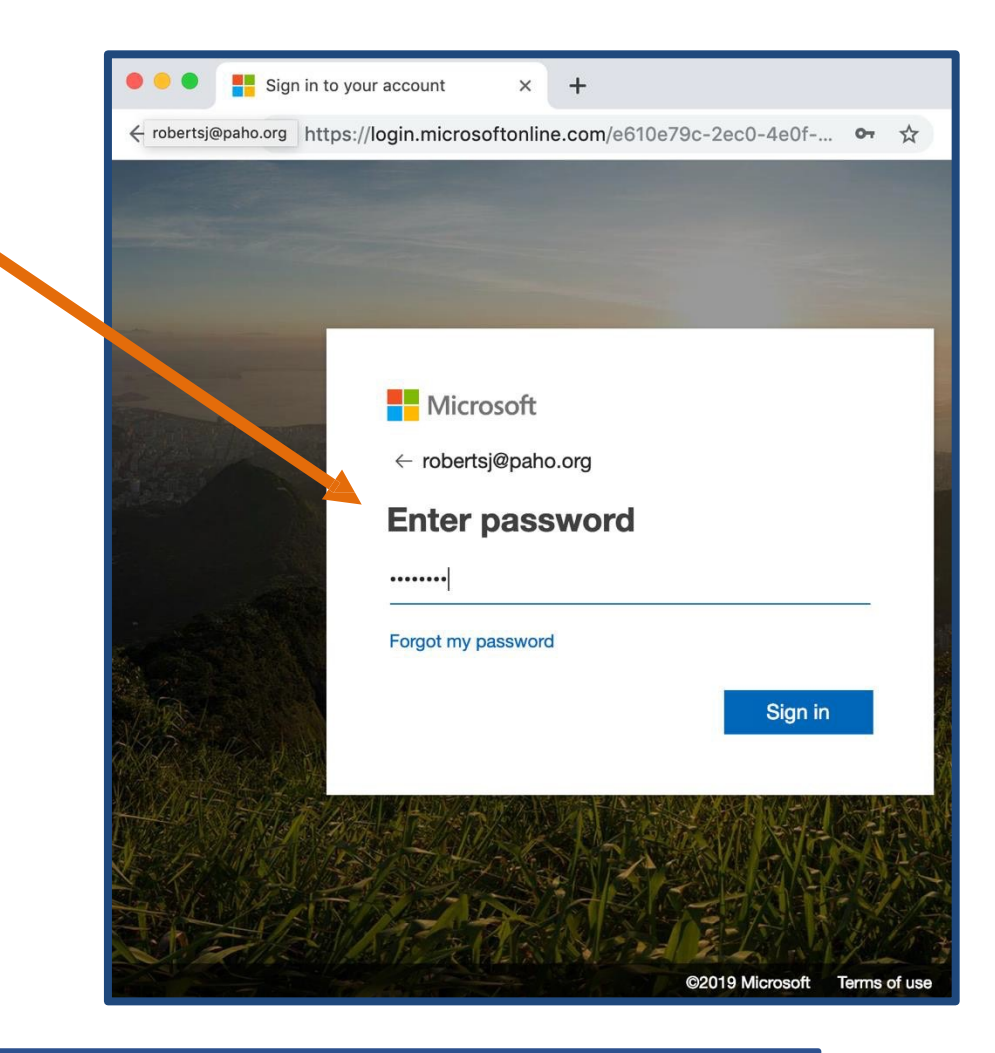

If you need help with PAHO log in options, contact IT support in your PAHO office.

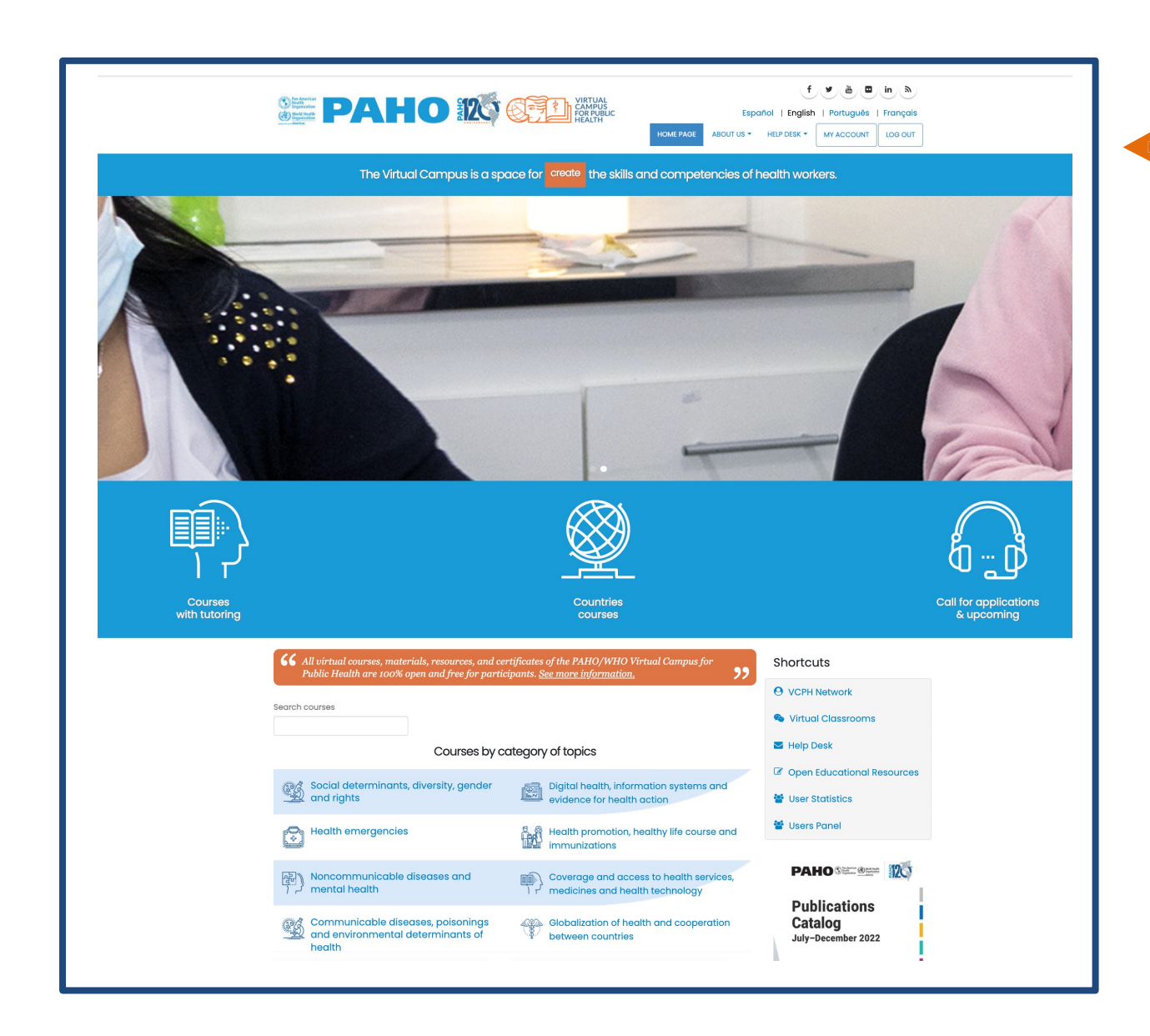

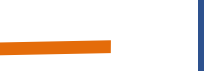

# You are now logged in the VCPH.

## **Remember:**

- Use your PAHO e-mail and intranet password to log in.
- PAHO passwords cannot be changed through the VCPH.
- PAHO IT systems require you to change your intranet password every 3 months.

You can now access the Virtual Classroom, "User Panel" option, form or link, according to the instructions that you received.